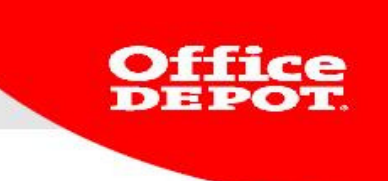

# **Search Options and Placing Orders**

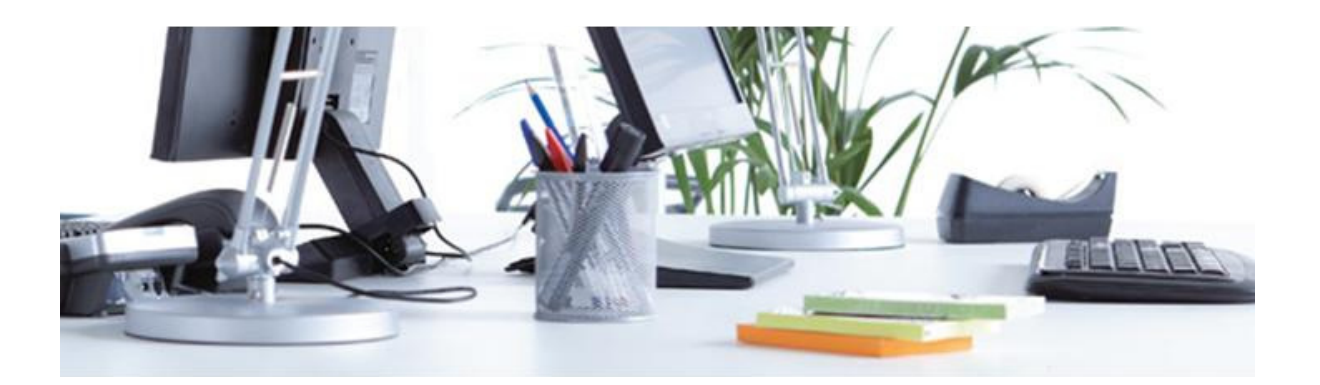

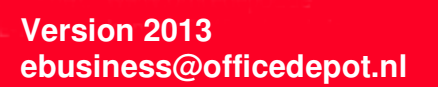

## How to Perform a Search

- You have several options at your disposal to find the right products at Office Depot.
  - Through an online catalogue (alphabetical index)
  - Search function
    - Using a description
    - Using a supplier number
    - Using keywords
    - Using an Office Depot article number
  - By product group
  - By using the ink and toner search (button 'Ink & Toner')
  - By using the paper search (button 'Paper')

| Facility  |       | $\sim$ | Furniture |   |       | $\sim$ | Off                                    | ce Product | s     | $\sim$           | Tech          | nology |       | $\sim$ | My Profile    | $\sim$ |
|-----------|-------|--------|-----------|---|-------|--------|----------------------------------------|------------|-------|------------------|---------------|--------|-------|--------|---------------|--------|
| SEARCH GO |       |        |           |   |       |        | View All Products A-Z Ink & Toner Pape |            |       | ier   Paper   Bi | ulletin Board |        |       |        |               |        |
| А - В     | C - D | E-F    | G-        | н | I - J | К      | -L                                     | M - N      | 0 - P | C                | 2 - R         | S - T  | U - Z |        | Visit Site Ma | ıp.    |

• The products in your search results can be compared using the comparison tool. See the next page for more information.

Version 2013 ebusiness@officedepot.nl

### **Comparing products**

- The search results can be compared using the comparison tool.
- Compare up to 4 items.
- Check the box 'Compare' in the search results.
- You will get an overview of product details in the comparison screen.

| Comparing 4 Products     | X Remove                                                                                                    | X Remove                                                                                      | X Remove                                                                 | X Remove                                                                   |  |
|--------------------------|----------------------------------------------------------------------------------------------------|-----------------------------------------------------------------------------------------------|--------------------------------------------------------------------------|----------------------------------------------------------------------------|--|
| Print This Page<br>Email |                                                                                                    |                                                                                               |                                                                          |                                                                            |  |
|                          | Lever arch file Office Depot<br>80mm A4 black marbled<br>Office Depot Number: 4855977                                                                                                    | Lever arch file Maxfile Protect<br>Plus Herlitz A4 80mm black<br>Office Depot Number: 1009266 | Binder Office Depot A4<br>orange 8cm<br>Office Depot Number: 4857021     | Folder Standard 1080 Leitz<br>A4 8cm blue<br>Office Depot Number: 95007477 |  |
|                          | Qty Add To Shopping Cart<br>ADD To SHOPPING LIST                                                                                                    | Qty Add To Shopping Cart<br>Add To Shopping Cart<br>ADD TO SHOPPING LIST                      | Qty Add To Shopping Cart<br>Add To Shopping Cart<br>ADD TO SHOPPING LIST | Qty Add To Shopping Cart.<br>Add To Shopping Cart.<br>Add To Shopping List |  |
|                          |                                                                                                    | _                                                                                             |                                                                          |                                                                            |  |
| Your Price               | €                                                                                                    | €                                                                                             | €                                                                        | €                                                                          |  |
| Unit of Measure          | N 4855977                                                                                                    | 1009266<br>Diana                                                                              | 4857021<br>Diana                                                         | 95007477<br>Biana                                                          |  |
| Date Label               |                                                                                                    | Fiece                                                                                         | Vee                                                                      | Vee                                                                        |  |
| Back Label               | N TES                                                                                                    | 90 mm                                                                                         | Tes                                                                      | res<br>90 mm                                                               |  |
| Back wildin              | Notice Depet                                                                                                    | su mm                                                                                         | Office Depot                                                             | l oitr                                                                     |  |
| Colour                   | black                                                                                                    | heniz                                                                                         | Orice Depot                                                              | Blue                                                                       |  |
| EAN-Code                 | 8717868057368                                                                                                    | 4008110308005                                                                                 | 8717868061464                                                            | 4002432350205                                                              |  |
| For Format               |                                                                                                    | 44 DIN                                                                                        | 0111000001404                                                            | 4602452555255                                                              |  |
| Material                 | Hard Cardboard                                                                                                    | Polynronylene                                                                                 | Polypropylene                                                            | Hard Cardboard                                                             |  |
| Max Paper Size           |                                                                                                    | A4                                                                                            | 1 offereptione                                                           |                                                                            |  |
| Model                    |                                                                                                    |                                                                                               |                                                                          | 1080                                                                       |  |
| Size                     |                                                                                                    |                                                                                               |                                                                          | A4                                                                         |  |
| Width                    | E Contraction of the second second se |                                                                                               |                                                                          | 5 cm                                                                       |  |

3

**Office DEPOT** 

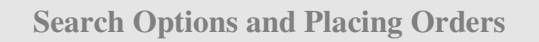

## Placing an Order:

## **Ordering – Shopping Cart**

• Ordering products is easy. Just fill in the quantity and click on 'ADD TO SHOPPING CART'.

| The item                                                                                                    | listed below was added to your                                                  | shopping Ca | ırt. |                                    |                    |          |                    |
|----------------------------------------------------------------------------------------------------|---------------------------------------------------------------------------------|-------------|------|------------------------------------|--------------------|----------|--------------------|
| Description                                                                                                    |                                                                                 |             |      | Our Pr                             | ice/unit           | Qty.     |                    |
| Paper Recycled Office Depot A4 80gsm € /bc   Item Number : 5226480 entered product number 5226480 (ex. VAT               |                                                                                 |             |      |                                    |                    |          | 5                  |
| Continue Shopp                                                                                                    | ing                                                                             |             |      |                                    | ADD                | to shopf | PING CART          |
| Shopping                                                                                                    | Cart                                                                            |             |      | Co                                 | ontinue Shopping   | BEGIN CI | HECKOUT            |
| Description                                                                                                    |                                                                                 | Price/unit  |      | Qty.                               | Estimated Delivery | Date:    | Total<br>(ex. VAT) |
| S.                                                                                                    | Paper Recycled Office Depot A4 80gsm<br>Item number 5226480 Item number 5226480 | € / box     | 1    | UPDATE<br>SAVE FOR LATER<br>Remove | 31/07/13           |          | €                  |
|                                                                                                    |                                                                                 |             |      | Commen                             | t [                |          | UPDATE             |
| Continue Shopping Update shopping cart   Empty shopping cart   Save shopping cart   Share shopping cart   BEGIN CHECKOUT |                                                                                 |             |      |                                    |                    |          |                    |

Version 2013 ebusiness@officedepot.nl 4

Office DEPOT

#### **Ordering – Order by Item Number**

- Ordering by item number is a fast and efficient way to add multiple products to your shopping cart.
- Click on 'Order by Item Number' on the top of the page and fill in the item numbers and quantities you require.
- Using this method, you can also add products to your shopping list.

#### Order By Catalogue Number

| Enter Office Depot number(s) & Quantities                                                                           |                |                      |  |  |  |
|----------------------------------------------------------------------------------------------------|----------------|----------------------|--|--|--|
| Enter an Office Depot number and quantity for each item you<br>would like to order in the appropriate fields below. |                |                      |  |  |  |
| Flag this box when you want to                                                                                      | view product i | mages 🗆              |  |  |  |
| Please note: changing your sele                                                                                     | ction after en | tering items         |  |  |  |
| will remove those items.                                                                                            |                |                      |  |  |  |
| Product number                                                                                                    | Qty            | Comment              |  |  |  |
|                                                                                                    |                |                      |  |  |  |
|                                                                                                    |                |                      |  |  |  |
|                                                                                                    |                |                      |  |  |  |
|                                                                                                    |                |                      |  |  |  |
|                                                                                                    |                |                      |  |  |  |
|                                                                                                    |                |                      |  |  |  |
|                                                                                                    |                |                      |  |  |  |
|                                                                                                    |                |                      |  |  |  |
|                                                                                                    |                |                      |  |  |  |
|                                                                                                    |                |                      |  |  |  |
|                                                                                                    |                |                      |  |  |  |
|                                                                                                    |                |                      |  |  |  |
|                                                                                                    |                |                      |  |  |  |
|                                                                                                    |                |                      |  |  |  |
|                                                                                                    |                |                      |  |  |  |
|                                                                                                    |                |                      |  |  |  |
|                                                                                                    |                |                      |  |  |  |
|                                                                                                    |                |                      |  |  |  |
|                                                                                                    |                |                      |  |  |  |
|                                                                                                    |                |                      |  |  |  |
|                                                                                                    |                |                      |  |  |  |
|                                                                                                    |                | ADD TO SHOPPING CART |  |  |  |
|                                                                                                    |                |                      |  |  |  |

ADD TO SHOPPING LIST

Version 2013 ebusiness@officedepot.nl